ISLANDCENTERJP

<u>SUSE Linux Enterprise Server 10/11 クイックマニュアル</u>

2012/10/5

# アイランドセンター中嶋事務所

# これだけは知っていれば立派な管理者になれるマニュアル

※SUSE Enterprise Server 10x/11を基本としています。

SUSE Linux のシステム起動、シャットダウン、リスタート、ログアウト

# ログイン

vm1 login: root Password: yourpassword Last login: Wed Oct 22 13:11:03 JST 2008 on xvc0 vm1:~ # <-- プロンプトが表示されます

**ログアウト**(exit, ctrl+D)

vm1:/tmp/vm1 # exit (または Ctrl+D) logout

Welcome to SUSE Linux Enterprise Server 10 SP2 (x86\_64) - Kernel 2.6.16.60-0.21-xen (xvc0).

vm1 login: <--- 再びログインプロンプトが出ます

#### 再起動(リブート)

vm1:~ # shutdown -r 0 (0 秒後に Reboot を開始) Broadcast message from root (xvc0) (Thu Oct 23 15:49:27 2008): The system is going down for reboot NOW!

## シャットダウン (電源を落とす)

vm1:~ # shutdown -h 0 (0 秒後に Halt-停止を開始) Broadcast message from root (xvc0) (Thu Oct 23 15:49:27 2008): The system is going down for reboot NOW!

# コマンド入力の省略[tab]

ターミナル(端末)から、コマンドプロンプトを開いてコマンドを入力するとき、入力が楽に行えるようにコマンドの補完機能があります。つづりがよく判らないファイルを探す時に Tab キーを押します。

とにかく「コマンドラインが長くて複雑だ」と感じた時は tab キーを押すと解決できることがあります。

vml:~ # cd /e**[Tab]**tc[Enter] <- cd /e で[tab]を押すとtc が補完されます。 vml:/etc # vml:/etc #

また、Tab キーを2度押しすると、候補がリストアップされます。

vm1:/etc # cd s[Tab][Tab] <- s で始まる候補がリストアップ samba/ skel/ snmp/ ssl/ sysconfig/ security/ slp.reg.d/ ssh/ susehelp.d/ syslog-ng/ vm1:/etc # cd se[Tab]curity[Enter] <- se[tab]を押すとsecurity がリストアップ vm1:/etc/security #

### コマンドヒストリー

コマンドプロンプトから上下矢印キーで、過去に実行したコマンドヒストリーを呼び出すことができます。

vml:~/Desktop # **/etc/init.d/apache2 stop** Shutting down httpd2 (waiting for all children to terminate) done vml:~/Desktop # **/etc/init.d/apache2 start <-** 上矢印キーを押して stopを start に置き換える Starting httpd2 (prefork) done vml:~/Desktop #

# 基本的なファイル操作

```
ディレクトリの確認(cd,pwd,ls)
```

```
vm1:~ # pwd <- 現在いる場所を確認
/root
vm1:~ #
vml:~ # cd /etc/init.d/ <- 移動する
vm1:/etc/init.d # pwd
                    - 移動先を確認
/etc/init.d
vm1:/etc/init.d #
vm1:/etc/init.d # 1s <- ディレクトリの内容を確認
                      boot.mu ipmi rc2.d
boot.multipath ipxmount rc3.d
boot.open-iscsi irq_balancer rc4.d
boot.proc joystick rc5 d
.depend.boot
                      boot.md
.depend.start
.depend.stop
Makefile
:中略
```

```
vml:/etc/init.d # cd <- 単に cd と打つ場合
vml:~ # pwd
/root <-- ホームディレクトリに戻る
vml:~ #
```

#### ディレクトリ内容の確認( ls )

vm1:/home/nakaj/Documents/myfile # 1s <- 一覧を表示 my.txt vm1:/home/nakaj/Documents/myfile # 1s -1 <- 一覧をリスト表示 total 4 -rw-r--r-- 1 root root 143 Oct 29 22:50 my.txt vm1:/home/nakaj/Documents/myfile # 1s -a1 <- 隠しファイルを含めリスト表示 total 4 drwxr-xr-x 2 root root 72 Oct 29 22:50 . drwx----- 3 nakaj users 104 Oct 29 22:50 .. -rw-r--r-- 1 root root 143 Oct 29 22:50 my.txt vm1:/home/nakaj/Documents/myfile # 1s -alu <- 最終アクセス時刻を表示 total 4 drwxr-xr-x 2 root root 72 Oct 29 22:51 . drwx----- 3 nakaj users 104 Oct 29 22:51 . drwx----- 3 nakaj users 104 Oct 29 22:50 .. -rw-r--r-- 1 root root 143 Oct 29 22:50 ..

# ファイルを探す(find)

現在のディレクトリ(.ドット)以下にある "csrf"で始まる全てのファイルを探す

```
vml:/srv/www # find . -name "csrf*.*"
./cgi-bin/cbvml/code/include/fw/csrf.csp
./cgi-bin/cbvml/code/include/fw/csrf_list.csp
./cgi-bin/cbvml/page.old/vml/csrf_script.tpl
vml:/srv/www #
```

## / (ルート) から全ての named.conf を探す

```
xenhost:~ # find / -name "named.conf"
/etc/named.conf
/var/lib/named/etc/named.conf
/usr/share/doc/packages/bind/config/ISC-examples/named.conf
xenhost:~ #
```

※ヒント 画面に収まり切らない場合は *command* | more で画面スクロールを止めます。 ex) # find / -name "a\*" | more <--- a がある全てのファイル

※ヒント 内容をテキストファイルに書き出す( / ルートから "a\*" で始まる全てのファイルを検索してテキスト データを作る。

```
vml:~ # find / -name "a*" > from-a.txt
vml:~ # cat from-a.txt | more
/bin/ash
/bin/awk
/bin/arch
/bin/ash.static
: 以下略
```

# コピー、移動、削除

⊐ピ—(cp)

vml:/home/nakaj/myfile # cp -r -v /root/backup/mysql-5.0/\* . `/root/backup/mysql-5.0/bin' -> `./bin' `/root/backup/mysql-5.0/bin/mysqladmin' -> `./bin/mysqladmin' `/root/backup/mysql-5.0/bin/mysqlcheck' -> `./bin/mysqlcheck' `/root/backup/mysql-5.0/bin/mysqlbinlog' -> `./bin/mysqlbinlog' : 中略' vml:/home/nakaj/myfile # \* □ cp \*オプション″ \*コピー元″ \*コピー先″

※ □ □ cp \*オプション″ \*コピー元″ \*コピー先″ 上の例では -r(サブディレクトリを含む) -v(コピーの詳細を表示) コピー元(絶対パス) .(今のディレクトリ)へのコピーです。

※ -i 上書き確認

#### 削除(rm)

vml:/home/nakaj/Documents/myfile # ls -al
total 0
drwxr-xr-x 5 root root 120 Oct 29 17:45 .
drwx----- 4 nakaj users 152 Oct 29 17:31 ..
drwxr-xr-x 2 root root 328 Oct 29 17:45 bin <- ディレクトリを含めて沢山のファイルがある
drwxr-xr-x 3 root root 72 Oct 29 17:45 share
vml:/home/nakaj/Documents/myfile #
vml:/home/nakaj/Documents/myfile #
vml:/home/nakaj/Documents/myfile #
vml:/home/nakaj/Documents/myfile #
vml:/home/nakaj/Documents/myfile #
vml:/home/nakaj/Documents/myfile #
vml:/home/nakaj/Documents/myfile #
vml:/home/nakaj/Documents/myfile #
vml:/home/nakaj/Documents/myfile #
vml:/home/nakaj/Documents/myfile #
vml:/home/nakaj/Documents/myfile #
vml:/home/nakaj/Documents/myfile #
vml:/home/nakaj/Documents/myfile #
vml:/home/nakaj/Documents/myfile #
vml:/home/nakaj/Documents/myfile #
vml:/home/nakaj/Documents/myfile #
vml:/home/nakaj/Documents/myfile #
vml:/home/nakaj/Documents/myfile #
vml:/home/nakaj/Documents/myfile #
vml:/home/nakaj/Documents/myfile #
vml:/home/nakaj/Documents/myfile #
vml:/home/nakaj/Documents/myfile #
vml:/home/nakaj/Documents/myfile #
vml:/home/nakaj/Documents/myfile #
vml:/home/nakaj/Documents/myfile #
vml:/home/nakaj/Documents/myfile #
vml:/home/nakaj/Documents/myfile #
</pre>

\*□ rm \* -r は現在のディレクトリ以下全て削除します。確認メッセージがないので充分注意してください。

\* rm \* -r -i(削除確認付き)

※ rm \* -rf (f は削除できないファイルへの強制オプション、使う場合は充分注意すること)

# ディレクトリの作成と削除 (mkdir, rmdir)

vml:/home/nakaj/Documents # ls -al total 5 drwx----- 2 nakaj users 80 Oct 29 22:44 . drwxr-xr-x 8 nakaj users 584 May 28 16:13 .. -rw-r--r-- 1 nakaj users 1119 May 28 16:13 .directory vm1:/home/nakaj/Documents # mkdir myfile <- ディレクトリの作成 vm1:/home/nakaj/Documents # ls -al total 5 drwx----- 3 nakaj users 104 Oct 29 22:44 . drwxr-xr-x 8 nakaj users 584 May 28 16:13 .. -rw-r--r-- 1 nakaj users 1119 May 28 16:13 .directory drwxr-xr-x 2 root root 48 Oct 29 22:44 myfile drwxr-xr-x 2 root root vm1:/home/nakaj/Documents # rmdir myfile <- ディレクトリの削除 vm1:/home/nakaj/Documents # ls -al total 5 80 Oct 29 22:45 . drwx----- 2 nakaj users drwxr-xr-x 8 nakaj users 584 May 28 16:13 .. -rw-r--r-- 1 nakaj users 1119 May 28 16:13 .directory

# 名前の変更、移動(mv)

## ファイル名の変更 (mv)

vml:/home/nakaj/Documents/myfile # ls -al
total 4
drwxr-xr-x 2 root root 72 Oct 29 22:34 .
drwx----- 4 nakaj users 152 Oct 29 17:31 ..
-rw-r--r-- 1 root root 143 Oct 29 22:34 my.txt
vml:/home/nakaj/Documents/myfile #
vml:/home/nakaj/Documents/myfile # nv my.txt your.txt <- ファイル名の変更
vml:/home/nakaj/Documents/myfile # ls -al
total 4
drwxr-xr-x 2 root root 72 Oct 29 22:34 .
drwx----- 4 nakaj users 152 Oct 29 17:31 ..
-rw-r--r-- 1 root root 143 Oct 29 22:34 your.txt <-your.txtに変更された
vml:/home/nakaj/Documents/myfile #</pre>

#### ファイルを移動 (mv)

vm1:/home/nakaj/Documents/myfile # ls -al total 4 72 Oct 29 22:34 . drwxr-xr-x 2 root root drwx----- 4 nakaj users 152 Oct 29 17:31 .. -rw-r--r-- 1 root root 143 Oct 29 22:34 your.txt vm1:/home/nakaj/Documents/myfile # mv your.txt ../backup <- 隣の backup に移動 vml:/home/nakaj/Documents/myfile # ls -al total O drwxr-xr-x 2 root root 48 Oct 29 22:38 . drwx----- 4 nakaj users 152 Oct 29 17:31 .. vm1:/home/nakaj/Documents/myfile # ls ../backup -al total 4 drwxr-xr-x 2 root root 72 Oct 29 22:38 . drwx----- 4 nakaj users 152 Oct 29 17:31 .. -rw-r--r-- 1 root root 143 Oct 29 22:34 your.txt

# ファイルの属性、オーナーの変更 (chmod, chown)

#### 属性の確認(ls -1)

vm1:/home/nakaj/myfile # ls -al
total 4
drwxr-xr-x 2 root root 72 Oct 29 22:50 .
drwx----- 3 nakaj users 104 Oct 29 22:50 ..
-rw-r--r-- 1 nakaj users 143 Oct 29 22:50 my.txt

| drwxr-xr-x | 2 | root | root  | 72  | Oct | 29 | 22:50 |        |
|------------|---|------|-------|-----|-----|----|-------|--------|
| drwx       | 3 | maji | users | 104 | Oct | 29 | 22:50 |        |
| -rw-rr     | 1 | root | root  | 143 | Oct | 29 | 22:50 | my.txt |

※-rw-r-r-- は [-][rwx][r--][r--] と分解して見ます。

[-]はファイル[d]はディレクトリです。

次の3桁は[オーナー][グループ][その他ユーザ]へのアクセス許可(Permission)を表します。 通常8進数で表示し rwx=7(読み書き実行可) r--=4(読み込みのみ) rw-=6(読み書き可)です。

次の2カラムは[オーナー][グループ]です。

#### 属性の変更 (chmod)

\* my.txt をオーナーが実行(x)できるようにします。

vm1:/home/nakaj/Documents/myfile # chmod 744 my.txt (744オーナが実行可能) vm1:/home/nakaj/Documents/myfile # ls -1 total 4 -rwxr--r-- 1 nakaj users 143 Oct 29 22:50 my.txt (x フラグが付きます)

オーナーの変更 (chown)

\* my.txt を wwwrun ユーザ、root のグループに所有権を変更します。オーナーとグループの間は : (コロン)で区別します。

vm1:/home/nakaj/Documents/myfile # chown wwwrun:root my.txt
vm1:/home/nakaj/Documents/myfile # ls -l
total 4
-rwxr--r-- 1 wwwrun root 143 Oct 29 22:50 my.txt

# X端末の起動、終了、強制終了(startxの起動と終了)

## X 端末の起動

xenhost:~ # startx

## X 端末の終了

左端の Computer > Logout

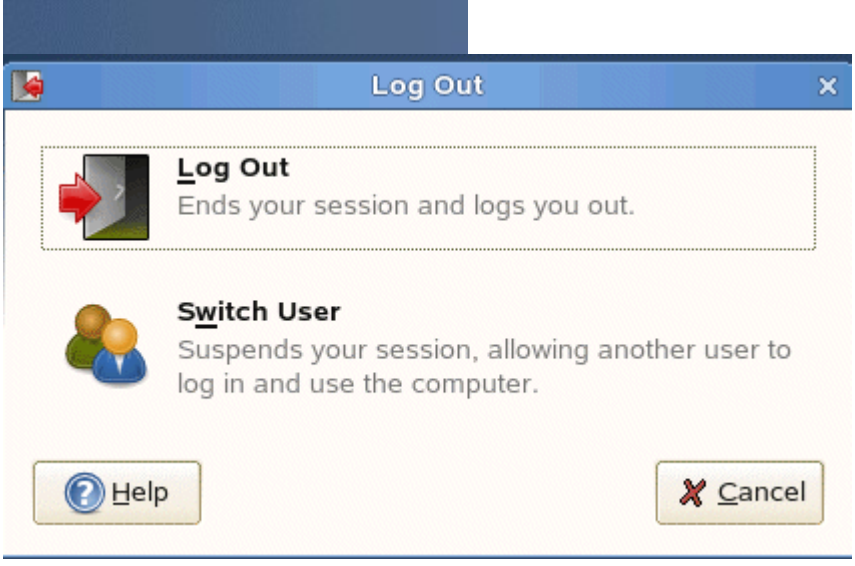

Log Out をクリック

## X 端末の強制終了

コンソールでX端末が制御不能になったときに実行します。X上で動いているアプリケーションは全て強制 終了します。

## Ctrl + Alt + BackSpace

xenhost:~ # プロンプトに戻ります

# IP アドレスの確認と通信確認(ifconfig, ping)

#### Ip アドレスの確認(ifconfig)

| vm1:~ # | ifconfig                                                                                                    |
|---------|----------------------------------------------------------------------------------------------------|
| eth0    | Link encap:Ethernet HWaddr 00:16:3E:44:ED:D6<br>inet addr:192.168.1.190 Bcast:192.168.1.255 Mask:255.255.255.0<br>inet6 addr: fe80::216:3eff:fe44:edd6/64 Scope:Link<br>UP BROADCAST RUNNING MULTICAST MTU:1500 Metric:1<br>RX packets:120 errors:0 dropped:0 overruns:0 frame:0<br>TX packets:94 errors:0 dropped:0 overruns:0 carrier:0<br>collisions:0 txqueuelen:1000<br>RX bytes:27137 (26.5 Kb) TX bytes:11878 (11.5 Kb) |
| lo      | Link encap:Local Loopback<br>inet addr:127.0.0.1 Mask:255.0.0.0<br>inet6 addr: ::1/128 Scope:Host<br>UP LOOPBACK RUNNING MTU:16436 Metric:1<br>RX packets:37 errors:0 dropped:0 overruns:0 frame:0<br>TX packets:37 errors:0 dropped:0 overruns:0 carrier:0<br>collisions:0 txqueuelen:0<br>RX bytes:4132 (4.0 Kb) TX bytes:4132 (4.0 Kb)                                                                                      |

vm1:~ #

## 通信確認(ping)

vml:~ # ping 192.168.1.1 <-- 通信確認をします
PING 192.168.1.1 (192.168.1.1) 56(84) bytes of data.
64 bytes from 192.168.1.1: icmp\_seq=1 ttl=250 time=0.458 ms
64 bytes from 192.168.1.1: icmp\_seq=2 ttl=250 time=0.306 ms
64 bytes from 192.168.1.1: icmp\_seq=3 ttl=250 time=0.327 ms <---Ctrl+Cで中止
--- 192.168.1.1 ping statistics --3 packets transmitted, 3 received, 0% packet loss, time 1999ms
rtt min/avg/max/mdev = 0.306/0.363/0.458/0.070 ms
vml:~ #</pre>

#### 通信経路の確認(dig)

vml:~ # dig @192.168.1.1 www.yahoo.co.jp (dig @自分のdns 相手のサーバ名) ; <<>> DiG 9.3.4 <<>> @192.168.1.1 www.yahoo.co.jp ; (1 server found) ;; global options: printcmd ;; Got answer: ;; ->>HEADER<<- opcode: QUERY, status: NOERROR, id: 56337 ;; flags: qr rd ra; QUERY: 1, ANSWER: 13, AUTHORITY: 2, ADDITIONAL: 2 ;; QUESTION SECTION: IN ;www.yahoo.co.jp. Α 139INA203.216.235.154139INA203.216.235.201139INA203.216.243.218139INA203.216.247.225139INA203.216.247.249139INA124.83.139.191139INA124.83.139.192139INA124.83.147.202139INA124.83.147.203139INA124.83.147.204139INA124.83.147.205139INA124.83.147.205139INA124.83.167.212139INA203.216.227.176 ;; ANSWER SECTION: www.yahoo.co.jp. www.yahoo.co.jp. www.yahoo.co.jp. www.yahoo.co.jp. www.yahoo.co.jp. www.yahoo.co.jp. www.yahoo.co.jp. www.yahoo.co.jp. www.yahoo.co.jp. www.yahoo.co.jp. www.yahoo.co.jp. www.yahoo.co.jp. www.yahoo.co.jp. ;; AUTHORITY SECTION: 129 IN NS yahoo.co.jp. dnsq01.yahoo.co.jp. yahoo.co.jp. 129 IN NS ns10.yahoo.co.jp. ;; ADDITIONAL SECTION: ns10.yahoo.co.jp. 583 IN A 210.80.243.9 dnsg01.yahoo.co.jp. 58245 IN А 211.14.12.10 ;; Query time: 367 msec ;; SERVER: 192.168.1.1#53(192.168.1.1) ;; WHEN: Thu Oct 23 16:53:41 2008 ;; MSG SIZE rcvd: 313 vm1:~ # ※□□□ □□□□□□□□□□□ *command* | more で画面スクロールを止めます。 ex) # dig @mydns <u>www.yahoo.co.jp</u> | more ※□□□ nslookup も使用します ex) nslookup <u>www.novell.com</u> vm1:~ # nslookup www.novell.com Server: 192.168.1.1 <- DNS サーバ 192.168.1.1#53 Address: Non-authoritative answer: Name: www.novell.com Address: 130.57.5.25 <- 相手先アドレス vm1:~ #

# プロセスの管理(top, ps, kill, free, sar)

#### CPUを独占しているプログラムを調べて、強制終了させる(top)

vm1:~ # top

| • • • • | " cop      |      |      |        |             |      |     |       |         |           |                  |
|---------|------------|------|------|--------|-------------|------|-----|-------|---------|-----------|------------------|
| top -   | 15:45:38 ı | лр 1 | day  | , 3:1  | 19, 2       | usei | îs, | , loa | ad aver | age: 0.13 | 3, 0.06, 0.02    |
| Tasks:  | : 79 tota  | l,   | 1 rı | unning | <b>,</b> 76 | slee | epi | ing,  | 0 sto   | pped, 2   | 2 zombie         |
| Cpu(s)  | : 0.0%us   | , 0  | .0%s | y, 0.  | .0%ni,      | 0.0  | )8j | id, ( | ).0%wa, | 0.0%hi    | , 0.0%si, 0.0%st |
| Mem:    | 524452k    | tota | al,  | 5180   | )92k u      | sed, |     | 636   | 50k fre | ee, 700   | )68k buffers     |
| Swap:   | 787144k    | tota | al,  |        | 80k u       | sed, |     | 78706 | 54k fre | ee, 2679  | 932k cached      |
|         |            |      |      |        |             |      |     |       |         |           |                  |
| PID     | USER       | PR   | NI   | VIRT   | RES         | SHR  | S   | %CPU  | %MEM    | TIME+     | COMMAND          |
| 12811   | root       | 16   | 0    | 5524   | 1184        | 876  | R   | 194   | 0.2     | 0:00.08   | top              |
| 1       | root       | 16   | 0    | 800    | 308         | 256  | S   | 0     | 0.1     | 0:00.24   | init             |
| 2       | root       | RT   | 0    | 0      | 0           | 0    | S   | 0     | 0.0     | 0:01.97   | migration/0      |
| 3       | root       | 34   | 19   | 0      | 0           | 0    | S   | 0     | 0.0     | 0:00.00   | ksoftirqd/0      |
| 4       | root       | 10   | -5   | 0      | 0           | 0    | S   | 0     | 0.0     | 0:00.00   | events/0         |
| 5       | root       | 10   | -5   | 0      | 0           | 0    | S   | 0     | 0.0     | 0:00.03   | khelper          |
| 6       | root       | 10   | -5   | 0      | 0           | 0    | S   | 0     | 0.0     | 0:00.06   | kthread          |
| 7       | root       | 10   | -5   | 0      | 0           | 0    | S   | 0     | 0.0     | 0:00.03   | xenwatch         |
| 8       | root       | 10   | -5   | 0      | 0           | 0    | S   | 0     | 0.0     | 0:00.00   | xenbus           |
| 15      | root       | RT   | -5   | 0      | 0           | 0    | S   | 0     | 0.0     | 0:01.85   | migration/1      |
| 16      | root       | 34   | 19   | 0      | 0           | 0    | S   | 0     | 0.0     | 0:00.00   | ksoftirqd/1      |
| 17      | root       | 10   | -5   | 0      | 0           | 0    | S   | 0     | 0.0     | 0:00.02   | events/1         |
| 20      | root       | 10   | -5   | 0      | 0           | 0    | S   | 0     | 0.0     | 0:00.00   | kblockd/0        |
| 21      | root       | 10   | -5   | 0      | 0           | 0    | S   | 0     | 0.0     | 0:00.00   | kblockd/1        |
| 54      | root       | 15   | 0    | 0      | 0           | 0    | S   | 0     | 0.0     | 0:00.06   | pdflush          |
| 56      | root       | 15   | 0    | 0      | 0           | 0    | S   | 0     | 0.0     | 0:01.25   | kswapd0          |
| 57      | root       | 11   | -5   | 0      | 0           | 0    | S   | 0     | 0.0     | 0:00.00   | aio/0            |
|         |            |      |      |        |             |      |     |       |         |           |                  |

#### どの COMMAND が %CPU の占有率が高いか、その PID を確認します。

#### k を押して、次に PID をセット [Enter] PID を強制終了させます

top - 16:01:06 up 1 day, 3:35, 2 users, load average: 0.00, 0.00, 0.00 Tasks: 79 total, 1 running, 76 sleeping, 0 stopped, 2 zombie Cpu(s): 0.0%us, 0.2%sy, 0.0%ni, 99.5%id, 0.3%wa, 0.0%hi, 0.0%si, 0.0%st 524452k total, 507516k used, 16936k free, 70060k buffers Mem: 787144k total, 787064k free, Swap: 80k used, 259620k cached Kill PID 57 with signal [15]: PID[enter] PID USER PR NI VIRT RES SHR S %CPU %MEM TIME+ COMMAND 16 0 5524 1180 872 R 0 0.2 12883 root 0:00.17 top 0 0.1 16 0 RT 0 1 root 800 308 256 S 0:00.24 init 0 0.0 0 0 0 S 0 S 0 2 root 0:01.98 migration/0 34 19 0 0.0 0:00.00 ksoftirgd/0 3 root 0 10 -5 0 0 0 S 0 0.0 0:00.00 events/0 4 root 

 0
 0
 0
 S
 0
 0.0

 0
 0
 0
 S
 0
 0.0

 0
 0
 0
 S
 0
 0.0

 0
 0
 0
 S
 0
 0.0

 0
 0
 0
 S
 0
 0.0

 5 root 10 -5 0:00.03 khelper 10 -5 0:00.06 kthread 6 root 7 root 10 -5 0:00.03 xenwatch 10 -5 8 root 0:00.00 xenbus 0 0 0 S 0 0.0 15 root RT -5 0:01.85 migration/1 16 root 34 19 0 0 0 S 0 0.0 0:00.00 ksoftirqd/1 0 S 0 0.0 10 -5 0 0 0:00.02 events/1 17 root 0 0.0 0 -5 0 S 0:00.00 kblockd/0 20 root 10 0 0 S 0 0.0 10 -5 21 root 0 0:00.00 kblockd/1 0 0 0 S 0 0.0 0:00.06 pdflush 54 root 15 0 15 0 0 0 0 S 0 0.0 0:01.25 kswapd0 56 root 0 0 0 S 0 0.0 0:00.00 aio/0 11 -5 57 root

#### 不具合でハングアップしているプロセスの強制終了 (ps, kill)

※通常、こういうプロセスを"ゾンビ"と呼びます。例えば vi エディタを強制終了します。

vml:~ # ps aux | grep vi root 1446 0.0 0.6 13272 3252 ? Ss Oct27 0:00 /usr/sbin/hald --daemon=yes --retain-privileges root 9455 0.0 0.4 9628 2496 pts/3 S+ 10:42 0:00 vi /etc/hosts root 9457 0.0 0.1 3032 720 pts/1 S+ 10:42 0:00 grep vi vml:~ #

<- vi が /etc/hosts を開いている PID は 9455 であることを確認

vm1:~ # kill 9455 vm1:~ # vm1:~ # ps aux | grep vi root 1446 0.0 0.6 13272 3252 ? Ss Oct27 0:00 /usr/sbin/hald --daemon=yes --retain-privileges root 9459 0.0 0.1 3028 720 pts/1 S+ 10:43 0:00 grep vi vm1:~ #

<- vi PID 9455 が停止した

※ヒント 画面に収まり切らない場合は command | more で画面スクロールを止めます。

ex) # ps aux | grep process\* | more

# - メモリの使用量を調べる free

| abianca:~ # <b>iree /</b> | (フメータなにの   | こノロック単位 |        |         |        |
|---------------------------|------------|---------|--------|---------|--------|
| total                     | used       | free    | shared | buffers | cached |
| Mem: 510464               | 485704     | 24760   | 0      | 14320   | 256848 |
| -/+ buffers/cache:        | 214536     | 295928  |        |         |        |
| Swap: 4193276             | 16632      | 4176644 |        |         |        |
| abianca:~ #               |            |         |        |         |        |
| abianca:~ #               |            |         |        |         |        |
| abianca:~ # <b>free -</b> | n (MB 単位で調 | 「べる)    |        |         |        |
| total                     | used       | free    | shared | buffers | cached |
| Mem: 498                  | 474        | 24      | 0      | 13      | 250    |
| -/+ buffers/cache:        | 210        | 288     |        |         |        |
| Swap: 4094                | 16         | 4078    |        |         |        |
| abianca:~ # <b>free -</b> | 」 (GN 単位で  | 調べる)    |        |         |        |
| total                     | used       | free    | shared | buffers | cached |
| Mem: 0                    | 0          | 0       | 0      | 0       | 0      |
| -/+ buffers/cache:        | 0          | 0       |        |         |        |
| Swap: 3                   | 0          | 3       |        |         |        |
| abianca:~ #               |            |         |        |         |        |

## - システムの CPU 利用状態を調べる sar

#### # sar

至近の10分おきの結果を表示します。sysstat パッケージをインストールすると利用できます。

| abianca: ~ # s | sar             |         |        |          |         |        |       |
|----------------|-----------------|---------|--------|----------|---------|--------|-------|
| Linux 3.0.13-  | -0.27-xen (abia | nca) 08 | /01/12 | _x86_64_ |         |        |       |
| 00:00:01       | CPU             | %user   | %nice  | %system  | %iowait | %steal | %idle |
| 00:10:01       | all             | 0.19    | 0.00   | 0.13     | 0.44    | 0.19   | 99.04 |
| 00:20:01       | all             | 0.20    | 0.00   | 0.14     | 0.39    | 0.19   | 99.09 |
| 00:30:01       | all             | 0.19    | 0.00   | 0.14     | 0.38    | 0.19   | 99.10 |
| 00:40:01       | all             | 0.19    | 0.00   | 0.13     | 0.35    | 0.19   | 99.14 |
| 00:50:01       | all             | 0.19    | 0.00   | 0.13     | 0.42    | 0.19   | 99.07 |
| 01:00:01       | all             | 0.20    | 0.00   | 0.13     | 0.58    | 0.19   | 98.90 |
| 01:10:01       | all             | 0.19    | 0.00   | 0.13     | 0.38    | 0.19   | 99.11 |
| 01:20:01       | all             | 0.19    | 0.00   | 0.13     | 0.37    | 0.19   | 99.11 |
| 01:30:01       | all             | 0.19    | 0.00   | 0.13     | 0.34    | 0.19   | 99.15 |
| 01:40:01       | all             | 0.19    | 0.00   | 0.12     | 0.34    | 0.19   | 99.15 |

#### **#sar 1 -p** 1秒おきにリアルタイムにチェックする。

| 🔗 abianca.intra | - PuTTY |       |       |         |         |        | _ 0 <b>X</b> |
|-----------------|---------|-------|-------|---------|---------|--------|--------------|
| 10:31:41        | all     | 0.00  | 0.00  | 0.25    | 1.24    | 0.25   | 98.26 🔺      |
| 10:31:42        | all     | 0.25  | 0.00  | 0.51    | 1.52    | 0.25   | 97.47        |
| 10:31:43        | all     | 0.00  | 0.00  | 0.50    | 1.00    | 0.50   | 98.00        |
| 10:31:44        | all     | 0.00  | 0.00  | 1.01    | 1.01    | 0.00   | 97.98        |
| 10:31:45        | all     | 0.00  | 0.00  | 0.00    | 1.01    | 0.51   | 98.48        |
| 10:31:46        | all     | 0.25  | 0.00  | 0.76    | 0.76    | 0.25   | 97.98        |
| 10:31:47        | all     | 0.00  | 0.00  | 0.77    | 1.54    | 0.26   | 97.43        |
| 10:31:48        | all     | 0.00  | 0.00  | 0.50    | 12.06   | 0.25   | 87.19        |
| 10:31:49        | all     | 0.00  | 0.00  | 1.01    | 12.91   | 0.25   | 85.82        |
| 10:31:50        | all     | 0.00  | 0.00  | 0.51    | 1.02    | 0.00   | 98.47        |
| 10:31:51        | all     | 0.00  | 0.00  | 0.51    | 1.52    | 0.51   | 97.47        |
| 10:31:52        | all     | 0.25  | 0.00  | 1.24    | 1.74    | 0.25   | 96.52        |
| 10:31:53        | all     | 0.00  | 0.00  | 1.01    | 1.26    | 0.25   | 97.49        |
| 10:31:54        | all     | 0.25  | 0.00  | 1.00    | 10.00   | 0.25   | 88.50        |
| 10:31:55        | all     | 0.00  | 0.00  | 0.25    | 2.27    | 0.25   | 97.22        |
| 10:31:56        | all     | 0.00  | 0.00  | 0.76    | 0.76    | 0.00   | 98.49        |
| 10:31:57        | all     | 0.00  | 0.00  | 0.76    | 3.04    | 0.25   | 95.95        |
|                 |         |       |       |         |         |        | ≡            |
| 10:31:57        | CPU     | &user | %nice | %system | %iowait | %steal | %idle        |
| 10:31:58        | all     | 0.00  | 0.00  | 0.50    | 0.75    | 0.25   | 98.50        |
| 10:31:59        | all     | 0.00  | 0.00  | 0.25    | 1.52    | 0.25   | 97.98        |
| 10:32:00        | all     | 0.00  | 0.00  | 0.50    | 1.00    | 0.25   | 98.25        |
| 10:32:01        | all     | 0.00  | 0.00  | 0.25    | 6.77    | 0.50   | 92.48        |
|                 |         |       |       |         |         |        | -            |

%iowait が多い場合、IOの待ちが多く発生しています。%steal が多い場合は仮想マシン同士のCPUリソースの奪い合いでパフォーマンスが落ちています。

sar の代わりに # mpstat 1 も利用できます。

- 通信量をリアルタイムにチェックする iftop

※ iftop を使うには iftop パッケージを導入します。

# iftop -i [**インターフェース名**]

インターフェース名は eth0 ら br0 などの名前です。Ifconfig コマンドで確認してください。 白いグラフの部分は転送中の状態を示します。

| 🛃 corsair.intra - P | uTTY      |       |            |       |            |        |            |         | J     |
|---------------------|-----------|-------|------------|-------|------------|--------|------------|---------|-------|
| 1                   | 191Mb<br> |       | 381Mb<br>I |       | 572Mb<br>I |        | 763Mb<br>I | 954Mb / |       |
| 192.168.1.240       |           | => 1  | 92.168.1   | . 42  |            | 176Mb  | 147Mb      | 87.3Mb  |       |
|                     |           | <=    |            |       |            | 179Mb  | 149Mb      | 88.4Mb  |       |
| 192.168.1.240       |           | => 1  | 92.168.1   | .31   |            | 0.98Kb | 1.16Kb     | 1.42Kb  |       |
|                     |           | <=    |            |       |            | 160b   | 160b       | 170b    | 1     |
|                     |           |       |            |       |            |        |            | E       | 111 T |
| TX:                 | cumm:     | 440MB | peak:      | 176Mb | rates:     | 176Mb  | 147Mb      | 87.3Mb  |       |
| RX:                 |           | 442MB |            | 179Mb |            | 179Mb  | 149Mb      | 88.4Mb  |       |
| TOTAL:              |           | 882MB |            | 355Mb |            | 355Mb  | 296Mb      | 176Mb   | r     |

q で終了します。

- 転送中のディスクの状態を調べたい iostat
- # iostat -hm [秒]

-hm は(Human Readable で MB 表記を示します。Kb 表記にしたい場合は -hk オプションを使います。[秒]は更新間隔を示します。 更新間隔を1秒に設定すると情報はリアルタイムですが、平均的な速度を見たい場合は 5 ~ 10 秒程度を設定すると良いでしょう。

| P corsair.ir | ntra - PuT | TY               |         |         |           | 10.00   |         | - 🗆 🗙 |
|--------------|------------|------------------|---------|---------|-----------|---------|---------|-------|
| sda          |            | 12.40            | (       | 0.02    | 0.39      | 0       | 1       | ~     |
| sdb          |            | 66.00            |         | 0.00    | 0.99      |         | 4       |       |
| avg-cpu:     | %user      | %nice            | %system | %iowait | : %steal  | %idle   |         |       |
|              | 0.10       | 0.00             | 0.70    | 37.60   | 0.15      | 61.45   |         |       |
| Device:      |            | tps              | MB_rea  | ad/s    | MB_wrtn/s | MB_read | MB_wrtn |       |
| sde          |            | 0.00             |         | 0.00    | 0.00      |         | 0       |       |
| sdd          |            | 0.00             |         | 0.00    | 0.00      |         |         |       |
| sdc          |            | 2.80             | 3       | L.20    | 0.00      | 6       | 0       |       |
| sda          |            | 0.00             |         | 0.00    | 0.00      |         |         |       |
| sdb          |            | 56.00            |         | 0.00    | 0.89      |         | 4       |       |
| avg-cpu:     | %user      | <pre>%nice</pre> | %system | %iowait | : %steal  | %idle   |         |       |
|              | 0.40       | 0.00             | 9.12    | 6.07    | 0.45      | 83.96   |         |       |
| Device:      |            | tps              | MB rea  | ad/s    | MB wrtn/s | MB read | MB wrtn |       |
| sde          |            | 0.00             |         | 0.00    | 0.00      |         |         |       |
| sdd          |            | 0.00             |         | 0.00    | 0.00      |         | 0       |       |
| sdc          |            | 58.20            | 24      | 1.22    | 0.00      | 121     |         |       |
| sda          |            | 1.20             | 0       | 0.00    | 0.01      |         | 0       |       |
| sdb          |            | 24.00            |         | 0.00    | 0.52      |         | 2       |       |
|              |            |                  |         |         |           |         |         | -     |

tps は転送速度です。

**ファイルの内容を確認する**(cat, more,less, tail)

## 先頭から表示する(cat) - 短いファイル向け

```
vml:~/Desktop # cat /var/log/messages
May 28 07:09:05 linux syslog-ng[2118]: syslog-ng version 1.6.8 starting
May 28 07:09:09 linux ifup: Service network not started and mode 'auto' -> skipp
ing
May 28 07:09:10 linux kernel: klogd 1.4.1, log source = /proc/kmsg started.
May 28 07:09:10 linux kernel: AppArmor: AppArmor (version 2.0-19.43r6320) initia
lized
```

#### 以下略

#### 先頭からスクロールさせながら表示する (more) - 長いファイル向け

```
vml:~/Desktop # more /var/log/messages
May 28 07:09:05 linux syslog-ng[2118]: syslog-ng version 1.6.8 starting
May 28 07:09:09 linux ifup: Service network not started and mode 'auto' -> skipp
ing
```

space キーで次のページへ q で終了

#### 先頭からスクロールさせながら表示する (less) - 上下にスクロールできる

```
vml:~/Desktop # less /var/log/messages
May 28 07:09:05 linux syslog-ng[2118]: syslog-ng version 1.6.8 starting
May 28 07:09:09 linux ifup: Service network not started and mode 'auto' -> skipp
ing
```

space キーで次のページへ、カーソルキーでスクロール、g で終了

#### 最後のページだけ表示する(tail)

```
vm1:~/Desktop # tail /var/log/messages
```

```
:略
Oct 29 14:46:33 vml sshd[24364]: Accepted keyboard-interactive/pam for root from 192.168.1.11
port 1542 ssh2
Oct 29 14:50:59 vml sshd[25241]: Accepted keyboard-interactive/pam for root from 192.168.1.11
port 1543 ssh2
Oct 29 15:07:37 vml sshd[25397]: Accepted keyboard-interactive/pam for root from 192.168.1.11
port 1550 ssh2
vml:~/Desktop #
```

## **ディスクの容量を確認する**(df, du)

df ディスク全体の容量を確認する

xenhost:~ # df -1 Filesystem 1K-blocks Used Available Use% Mounted on /dev/sda4 118250848 109852664 8398184 **93**% / udev 1860624 216 1860408 1% /dev 88081656 76592336 11489320 87% /backupPC /dev/sda5 xenhost:~ # xenhost:~ # df -h (-h オプションで Gb 単位で表示されます) Filesystem Size Used Avail Use% Mounted on 1.8T 1.3T 425G 76% / /dev/sda2 devtmpfs 7.9G 444K 7.9G 1% /dev 7.9G 6.5M 7.9G 1% /dev/shm tmpfs /dev/sdc1 1.8T 1.6T 132G 93% /disk2 /dev/sdd2 /dev/sdb3 1.8T 1.4T 335G 81% /disk3 1.4T 1.4T 40G 98% /disk1 xenhost:~ #

du 特定のディレクトリのファイル使用量を確認する

xenhost:~ # du -h -c /var/lib/xen 17G /var/lib/xen/images/zemen /var/lib/xen/images/proxy 17G \_ 132G /var/lib/xen/images/eilian 22G /var/lib/xen/images/vampire 7.8G /var/lib/xen/images/zepher 31G /var/lib/xen/images/w732 14G /var/lib/xen/images/zcm111 21G /var/lib/xen/images/dns3 7.0G /var/lib/xen/images/w832 /var/lib/xen/images/mcat 29G 9.1G /var/lib/xen/images/zens 9.8G /var/lib/xen/images/w8x64

-c オプションを付けると最後に.Total が表示されます。

Linux の EXT3 フォーマットは Windows NTFS のようにフラグメンテーションが発生しにくいシステムですが 空き容量 が10%を切るとフラグメンテーションが発生する場合があります。

# パスワードの変更(passwd、smbpasswd)

#### ログオンパスワードの変更(passwd)

※通常簡単なパスワード(数字のみ、ユーザ名と一致、短すぎ)を設定すると警告されますが、変更は受け付けられます。なるべく英数字を組み合わせた 6-8 文字のパスワードを設定します。

```
vm1:~ # passwd nakaj <- ユーザ nakaj のパスワードを変更
Changing password for nakaj.
New Password:簡単なパスワード
Bad password: too simple
Reenter New Password:
Passwords do not match. <- Reenter が違う
New Password:複雑なパスワード
Reenter New Password: Reenter する
Password changed.<- パスワードが変更された
vm1:~ #
```

samba ユーザの作成とパスワードの変更(smbpasswd)

\* samba のパスワードは通常のログイン ID とは別に管理されています。Samba をインストール した後、必ず smbpasswd -a コマンドでユーザの作成とパスワードを設定します。

```
vm1:~ # smbpasswd -a nakaj <- -a オプションでユーザを追加(add)します
New SMB password: <- パスワードを設定
Retype new SMB password:
Added user nakaj.
vm1:~ #
vm1:~ # smbpasswd nakaj
New SMB password: <- パスワードを変更
Retype new SMB password:
vm1:~ #</pre>
```

# シェルを実行する(バッチジョブ)

### シェル(バッチジョブ)を実行

シェルはテキストエディタで作成したあと、シェルファイルにx(実行フラグ)を付けると実行可能になります。

vm1:/home/nakaj/Documents # ls -al hello.sh <- 属性を確認 -rw-r--r-- 1 root root 20 Oct 28 11:59 hello.sh <- まだ×フラグがない

vm1:/home/nakaj/Documents # cat hello.sh <- テキストとして読める echo Hello World ! <- "Hello World !"をスクリーンにエコーバック表示

vm1:/home/nakaj/Documents # ./hello.sh <- x がないまま実効 -bash: ./hello.sh: Permission denied <- 実行できない

vm1:/home/nakaj/Documents # chmod 744 hello.sh <- rwx の属性を与える
vm1:/home/nakaj/Documents # ls -al hello.sh
-rwxr--r-- 1 root root 20 Oct 28 11:59 hello.sh <- 属性が与えられた</pre>

vml:/home/nakaj/Documents # ./hello.sh <- 実行する Hello World ! <- 実行できた

※ シェルを含むコマンドプログラムは絶対パス( /home/myname/shell. sh ) で実行するか、現在のディレクト リにある場合は ./ を先頭に付けます。

# XM 仮想マシンの起動とシャットダウン、強制終了(xm list, shutdown, destroy, create)

| xenhost:~              | #       | хm                | list                         |                  |                              |      |      |       |       |          |
|------------------------|---------|-------------------|------------------------------|------------------|------------------------------|------|------|-------|-------|----------|
| Name                   |         |                   |                              |                  |                              | ID   | Mem  | VCPUs | State | Time(s)  |
| Domain-0               |         |                   |                              |                  |                              | 0    | 679  | 2     | r     | 94309.0  |
| W2K3S                  |         |                   |                              |                  |                              | 1    | 512  | 1     | r     | 690769.3 |
| vm1                    |         |                   |                              |                  |                              | 7    | 512  | 2     | -b    | 45.4     |
| oes2ltest              |         |                   |                              |                  |                              |      | 1250 | 2     |       | 90053.3  |
| xenhost:~              | #       | xm                | shutdown                     | 7                | (ID:7 vm1 を遮断)               |      |      |       |       |          |
| xenhost:~              | #       |                   |                              |                  |                              |      |      |       |       |          |
| xenhost:~              | #       | хm                | list                         |                  |                              |      |      |       |       |          |
| Name                   |         |                   |                              |                  |                              | ID   | Mem  | VCPUs | State | Time(s)  |
| Domain-0               |         |                   |                              |                  |                              | 0    | 679  | 2     | r     | 94313.9  |
| W2K3S                  |         |                   |                              |                  |                              | 1    | 512  | 1     | r     | 690810.6 |
| vm1                    |         |                   |                              |                  |                              |      | 512  | 2     |       | 53.6     |
| oes2ltest              |         |                   |                              |                  |                              |      | 1250 | 2     |       | 90053.3  |
| xenhost:~              | #       |                   |                              |                  | (ID:7 がないこと                  | を確認  | )    |       |       |          |
| xenhost:~<br>Using con | #<br>fi | <b>xm</b><br>g fi | <b>create v</b><br>ile "/etc | <b>m1</b><br>/xe | (vm1 をcreate-閉<br>n/vm/vm1". | 見始)  |      |       |       |          |
| Started d              | om      | ain               | vm1                          |                  |                              |      |      |       |       |          |
| xenhost:~              | #       |                   |                              |                  |                              |      |      |       |       |          |
| xenhost:~              | #       | хm                | list                         |                  |                              |      |      |       |       |          |
| Name                   |         |                   |                              |                  |                              | ID   | Mem  | VCPUs | State | Time(s)  |
| Domain-0               |         |                   |                              |                  |                              | 0    | 679  | 2     | r     | 94321.5  |
| W2K3S                  |         |                   |                              |                  |                              | 1    | 512  | 1     | r     | 690848.4 |
| vm1                    |         |                   |                              |                  |                              | 8    | 512  | 2     | -b    | 20.2     |
| oes2ltest              |         |                   |                              |                  |                              |      | 1250 | 2     |       | 90053.3  |
| xenhost:~              | #       |                   |                              |                  | (ID:8 で起動した                  | ことを存 | 潅認)  |       |       |          |
| xenhost:~              | #       | xm                | destroy                      | 8                | (Destroy-強制終                 | (了)  |      |       |       |          |
| xenhost:~              | #       |                   |                              |                  |                              |      |      |       |       |          |
| xenhost:~              | #       | хm                | list                         |                  |                              |      |      |       |       |          |
| Name                   |         |                   |                              |                  |                              | ID   | Mem  | VCPUs | State | Time(s)  |
| Domain-0               |         |                   |                              |                  |                              | 0    | 679  | 2     | r     | 94327.9  |
| WZK3S                  |         |                   |                              |                  |                              | T    | 512  |       | r     | 6912/1.9 |
| vml                    |         |                   |                              |                  |                              |      | 512  | 2     |       | 20.2     |
| oes21test              |         |                   |                              |                  |                              |      | 1250 | 2     |       | 90053.3  |
| xenhost:~              | #       |                   |                              |                  | (ID:8 がないこと                  | :を確認 | \$)  |       |       |          |

# 仮想コンソールの操作(xm list, xm console)

```
xenhost:~ # 親サーバのプロンプト
xenhost:~ # xm list
Name ID Mem VCPUs State Time(s)
Domain-0 0 679 2 r----- 94300.8
W2K3S 1 512 1 r---- 689835.7
vml 7 512 2 -b--- 41.7
oes2ltest 1250 2 90053.3
xenhost:~ # 子サーバ vml (ID:7)にコンソールを切り替えます
xenhost:~ # オm console 7
[enter キー]
```

Welcome to SUSE Linux Enterprise Server 10 SP2  $(x86_{64})$  - Kernel 2.6.16.60-0.21-xen (xvc0).

```
vml login: root (子サーバのプロンプト、ログインします)
Password:*****
Last login: Thu Oct 23 16:03:44 JST 2008 on xvc0
vml:~ #
vml:~ #
vml:~ #
vml:~ #
vml:~ #
xenhost:~ # (Ctrl+] を押す)
xenhost:~ #
xenhost:~ # プロンプトが親に戻ります
```

# 仮想マシンがハングアップした場合

仮想マシンがハングアップしたり、ブルースクリーン状態に陥ると、Virt-Managerからは、一定のタスクが走っており、CPUも動作しているように見えます。ただしCPUの利用率は一定です。

| - water and a 1002 - 192.100.1 |                   |                             |                                 |   |  |
|--------------------------------|-------------------|-----------------------------|---------------------------------|---|--|
|                                |                   | YaST Control Center (as sup | eruser)                         | × |  |
| knakaj's Home Filter           | Virtu             | alization                   |                                 |   |  |
| virt                           | य वि              | Create Virtual Machines     | Relocation Server Configuration |   |  |
| wa Virtual Machine Mar         | ager (as superuse | n _ = ×                     | <b>0</b>                        |   |  |
| Eile Edit ⊻iew Help            |                   | ger                         |                                 |   |  |
|                                | ~                 |                             |                                 |   |  |
| Name V                         | CPU usade         | Host CPU usage              |                                 |   |  |
| ✓ localhost (xen)              |                   | and a standard              |                                 |   |  |
| Domain-0<br>Purping            |                   |                             |                                 |   |  |
| dos2                           |                   |                             |                                 |   |  |
| Running                        |                   |                             |                                 |   |  |
| es11x1<br>Running              |                   |                             |                                 |   |  |
| salamandra 📍                   |                   |                             |                                 |   |  |
| sysprep                        |                   |                             |                                 |   |  |
| Shutoff                        |                   |                             |                                 |   |  |
| Shutoff                        |                   |                             |                                 |   |  |
| zimbra<br>Bunoing              |                   |                             |                                 |   |  |
|                                |                   |                             |                                 |   |  |
|                                |                   |                             |                                 |   |  |
|                                |                   |                             |                                 |   |  |
| <u>«</u>                       | m                 |                             |                                 |   |  |
|                                |                   |                             |                                 |   |  |

このような場合、仮想マシンを完全に destroy して create します。

# # xm destroy crashed-VM

# # xm create crashed-VM

mydom0:~ # xm create vpc001 Using config file <u>"/etc/xen/vm/vpc001"</u>. <u>Started domain vpc001 (id=9)</u> <- VM が起動しました。 mydom0:~ #

VM が起動したら、右ボタンから open して起動状態を確認してください。ローカルログインして ping などの通信系を 確認します。

# Windows から仮想 X 端末を使う(xming)

Windows マシンから GUI のソフトウェアを利用します

# xming/Xlaunch のアイコンをクリック

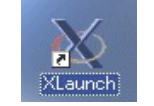

# Multiple Windows > 次へ

| • Multiple windows |             | C Fullscreen                     | × • |  |
|--------------------|-------------|----------------------------------|-----|--|
| O One window       | 3 <b></b> , | C One window<br>without titlebar | -   |  |
| Display number     | 0           |                                  |     |  |

## Start program > 次へ

| X Session type                                                                                                    | ×            |
|----------------------------------------------------------------------------------------------------|--------------|
| Select how to start Xming<br>Choose session type and whether a client is started immediately.                                                                         | $\mathbf{X}$ |
| C Start no client                                                                                                    |              |
| This will just start Xming. You will be able to start local clients later.                                                                                            |              |
| $\frown$                                                                                                    |              |
| • Start a program                                                                                                    |              |
| This will start a local or remote program which will connect to Xming. You will be able<br>start local disptet later too. Demote programs are started using BuTTY/SSH | to           |
| Start Ibital tilents later tool, Reintre programs are started using Point ryson.                                                                                      |              |
| C Open session via XDMCP                                                                                                    |              |
| This will start a remote XOMCP session. Starting local clients later is limited. This opti<br>is not available with the "Multiple windows" mode.                      |              |
|                                                                                                    |              |
| < 戻る(B) (次へ(W)> キャンセル /                                                                                                    | いげ           |

Using Putty(plink.exe) と Connect to Computer にコンピュータ名、またはアドレスをセットして次へ

| Start program          | ×term                                 | •                   |
|------------------------|---------------------------------------|---------------------|
| C Run Local            |                                       |                     |
| Run Remote             |                                       |                     |
| Using PuTTY (plink.ex) | e) 🔪 🔿 Using SSH (ssh.exe             | e) With compression |
|                        |                                       | -,                  |
| Connect to computer    | 192.168.1.10-                         |                     |
| Login as user          |                                       |                     |
|                        | · · · · · · · · · · · · · · · · · · · |                     |

# そのまま完了

※ または、Save Configuration を選んで、判りやすい名前(MyComputer.config)を付けて、デスクトップやプログラムフォルダに保存します。

| K Finish configuration                                                                                                    | ×            |
|----------------------------------------------------------------------------------------------------|--------------|
| Configuration complete<br>Choose whether to save your settings to an XML file.                                                                             | $\mathbf{X}$ |
| Click Finish to start Xming.                                                                                                    |              |
| You may also 'Save configuration' for re-use (run automatically or alter via -load option Save configuration Include PuTTY Password as insecure clear text | η).          |
| < 戻る(B) ディンセル                                                                                                    |              |

ログイン

ログインダイアログ(ログイン名)OK>パスワード(パスワード)OKの小さなダイアログが出ます。

| PuTTY Link: Enter               | Pass 🗙 |  |  |  |
|---------------------------------|--------|--|--|--|
| Enter password for<br>Password: |        |  |  |  |
|                                 |        |  |  |  |
| 0 <u>K</u>                      | Cancel |  |  |  |

| 💥 xterm | - 🗆 × |
|---------|-------|
| grn:~ # |       |
|         |       |

# xterm から GUI プログラムの起動

| mypc:~# | yast2 &    | - yast(コンピュータの設定)                       |
|---------|------------|-----------------------------------------|
| mypc:~# | nautilus & | - nautilus(ファイルブラウザ)                    |
| mypc:~# | firefox &  | - firefox(インターネットブラウザ)                  |
| mypc:~# | soffice &  | - soffice(オフィスソフトウェア - インストールされている場合のみ) |
| mypc:~# | xterm &    | - xterm(もうひとつ端末を開く)                     |
| mypc:~# | gedit &    | - gedit(テキストエディタを開く)                    |
|         |            |                                         |

※コマンド名の後に & を付けるとバックグラウンドジョブ(端末を占有しない)で起動できます。 ※これらのプログラムは Windows 上で稼動しているわけではありません。Linux 上で動作しています。コピーペーストの動作に一部問題がある場合があります。

# 終了

タスクトレイの xming アイコンを右クリックして exit します。

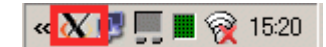

# xterm から GUI プログラムの起動

| mypc:~# yast2 &    | - yast(コンピュータの設定)                       |
|--------------------|-----------------------------------------|
| mypc:~# nautilus & | - nautilus(ファイルブラウザ)                    |
| mypc:~# firefox &  | - firefox(インターネットブラウザ)                  |
| mypc:~# soffice &  | - soffice(オフィスソフトウェア - インストールされている場合のみ) |
| mypc:~# xterm &    | - xterm(もうひとつ端末を開く)                     |
| mypc:~# gedit &    | - gedit(テキストエディタを開く)                    |

※コマンド名の後に&を付けるとバックグラウンドジョブ(端末を占有しない)で起動できます。 ※これらのプログラムはWindows上で稼動しているわけではありません。Linux上で動作しています。結果が画面に映し出されているだけです。コピーペーストの動作に一部問題がある場合があります。

# 終了

タスクトレイの xming アイコンを右クリックして exit します。

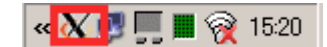

# ファイルの圧縮と解凍(tar)

テクニカルサポートを受けるため、ログファイルを圧縮してひとつのファイルにまとめます。 /var/log 以下のシステムログファイルを圧縮して1つのファイルにまとめる例です。 はじめに cd コマンドで /var/log に移動します。 tar コマンドで、ユーザのホームディレクトリに logfile.tar.gz というファイルにまとめます。

#### vm1:~ # cd /var/log

```
vml:/var/log # tar -cvzf /home/nakaj/logfiles.tar.gz .
./
./r
./gdm/
./ntp
./cups/
./cups/access_log
./cups/error_log
./krb5/
./mail
./news/
./news/news.err
./news/news.notice
./news/news.crit
: 略
※ -cvzf オプションは Create(作成) Verboze(詳細表示しながら) Zip(圧縮) File 名の略です
```

※ -cvzf オプションで圧縮したファイルは、通常 xxxx.tar.gz という拡張子を指定します。

※ -f オプションが付いているので必ずディレクトリを指定します。

ここでは . (ドット)カレントディレクトリ以下すべてです。

## E縮内容の確認と解凍(-tvzf と-xvzf オプション)

#### 内容確認(-tvzf)

vml:/home/nakaj/Documents/myfile # tar -tvzf logfiles.tar.gzdrwxr-xr-x root/root0 2008-10-30 16:02:39 ./-rw-r--r-- root/root2018861 2008-10-30 16:07:39 ./rdrwxr-x--- gdm/gdm0 2008-04-24 17:45:42 ./gdm/-rw-r--r-- root/root0 2008-05-28 16:02:35 ./ntpdrwxr-xr-x lp/lp0 2008-10-29 23:11:30 ./cups/: 以下略: 以下略

\* -tvzf オプションは圧縮された tar.gz 形式のファイルの内容をリストします。正しく圧縮 されたか確認することができます。

## 解凍(-xvzf)

```
vml:/home/nakaj/Documents/myfile # tar -xvzf logfiles.tar.gz
./
./r
./gdm/
./ntp
./cups/
./cups/access_log
./cups/error_log
./krb5/
./mail
./news/
./news/news.err
./news/news.notice
: 略
```

※ -xvzf オプションは圧縮された tar.gz 形式のファイルの内容を解凍(extract)します

```
vm1:/home/system/Documents/myfile # 1s -a1 <-解凍されたか確認
total 7331
drwxr-xr-x 12 root root 1400 Oct 30 16:02 .
drwx----- 3 maji users 104 Oct 30 16:12 ..
-rw-r--r-- 1 root root 4557 May 28 16:52 SaX.log
lrwxrwxrwx 1 root root 10 Oct 30 16:14 XFree86.0.log ->
Xorg.0.log
lrwxrwxrwx 1 root root 14 Oct 30 16:14 XFree86.0.log.old ->
Xorg.0.log.old
-rw-r--r-- 1 root root 13624 Jun 17 17:54 Xorg.0.log
-rw-r--r-- 1 root root 17320 May 29 15:03 Xorg.0.log.old
drwx----- 2 root root 640 May 28 16:50 YaST2
: 略
```

### ヒント:ファイルはエクスプローラから見えるけど、読めない、書けない!

#### 圧縮したログファイルのオーナーを変える(chown)

※せっかく圧縮して samba で取り出そうとしても、root が作成したファイルであるため、nakaj でログインした samba からは読めても書けない、名前の変更ができない場合があります。

chown でオーナーを変更します。

vml:/home/nakaj/Documents/myfile # ls -al
total 3051
drwxr-xr-x 2 root root 80 Oct 30 16:33 .
drwx----- 3 root users 136 Oct 30 16:32 ..
-rw-r--r-- 1 root root 3120362 Oct 30 16:33 logfiles.tar.gz
vml:/home/nakaj/Documents/myfile #
vml:/home/nakaj/Documents/myfile # chown nakaj:users logfiles.tar.gz
vml:/home/nakaj/Documents/myfile # ls -al
total 3051
drwxr-xr-x 2 root root 80 Oct 30 16:33 .
drwx----- 3 root users 136 Oct 30 16:32 ..
-rw-r--r-- 1 nakaj users 3120362 Oct 30 16:33 logfiles.tar.gz
vml:/home/nakaj/Documents/myfile #

※ ファイルだけではなく /home/nakaj/ 以下に作成されたサブディレクトリが root のオーナーになっている 場合は、書き込みはできません。この例では ..../myfile も chown しなければ、Windows からファイルの書き 込みはできません。

# rysnc を使った Linux 間ファイルコピー

rsync を使った Linux -> Linux 間のファイルコピー、バックアップの方法です。コピー元から次のようにコマンドを使います。

Linux:~ # rsync -avz -e ssh /root/Desktop/ 192.168.1.240:/root/Documents/Backup

The authenticity of host '192.168.1.240 (192.168.1.240)' can't be established. RSA key fingerprint is 00:9c:a5:d4:21:b6:96:3e:5f:64:e8:31:99:ab:3c:3e. Are you sure you want to continue connecting (yes/no)? y Please type 'yes' or 'no': yes Warning: Permanently added '192.168.1.240' (RSA) to the list of known hosts. Password:\*\*\*\*\*\* building file list ... done created directory /root/Documents/Backup ./ myfile/ myfile/filename-1.txt myfile/filename-2.txt myfile/filename-3.txt

: 中略

sent 130671051 bytes received 200152 bytes 1756660.44 bytes/sec total size is 170789004 speedup is 1.31 Linux:~ #

※コピー元で mydire/ と最後に / を付けた場合 "mydir/以下のファイル"全て mydir と / を省略した場合は "mydir ディレクトリごと"コピーします。

※ --delete オプションを付けるとコピー元から削除されたファイルはコピー先からも削除されます(同期)

#### scp を使ったファイルコピー

root ユーザが IwantCopyThisFile を destination サーバの /root ディレクトリに SSHコピーするには

#### # scp IwantCopyThisFile root@distination:/root

を実行します

相手の root パスワードを聞いてくるのでパスワードをセットします。

source:/var/lib/xen/images/proxy #

※コピーするファイルが仮想マシンのような大きなサイズで時間がかかる場合、-c arcfour オプションで暗号化レベルを下げることで転送速度が上がる場合があります。ただしセキュリティレベルは低くなるため、安全な環境で使用してください。

```
source:/var/lib/xen/images/proxy # scp proxy.disk0.raw root@distination:/root
root@distination's password:
proxy.disk0.raw 100% 16GB 51.7MB/s 05:17
source:/var/lib/xen/images/proxy # scp -c arcfour proxy.disk0.raw
root@distination:/root
root@distination's password:
proxy.disk0.raw 100% 16GB 61.1MB/s 04:28
```

## ※SSH 接続全般の注意

初回 ssh 接続する場合、相手の発行するキーを受け入れます。キーは /home/myhome/.ssh/known hosts にあ

ります。

myhost:~ # rm .ssh/known\_hosts <--- キーファイルを削除します。 myhost:~ # myhost:~ # ssh 192.168.1.112 <---- destination に ssh 接続します。

The authenticity of host '192.168.1.112 (192.168.1.112)' can't be established. RSA key fingerprint is cc:c9:a5:50:dd:a4:f2:ba:c4:b2:1b:b4:c3:7a:f0:b5. Are you sure you want to continue connecting (yes/no)? **Yes** 〈--キーを受け入れる Warning: Permanently added '192.168.1.112' (RSA) to the list of known hosts.

Password: \*\*\*\*\*\*\*\* <---- 相手のパスワード Last login: Thu Mar 8 09:03:21 2012 from 192.168.1.35 destination:~ #

※ Windows の場合は次のキーの下に受け入れ済みぼキーが格納されています。この下のキーが known\_hosts の役割を果たします。

[HKEY\_CURRENT\_USER\Software\SimonTatham\PuTTY\SshHostKeys]

# ハードウェア管理ツール

```
デフォルトでインストールされない、ハードウェアの管理ツールを導入します。
```

#### ※ これらの機能はインストール後再起動が必要な場合があります。本格的な運用前に設定して確認します。

YaST > Software Management から次の管理ツールをインストールします。

- 1) smartctltools
   2) sysstat
   3) sensors
- 4) pmtools

Serch ボックスから上のパッケージを Serch してチェックボックスをチェックして Accept ボタンを押してインストールします。

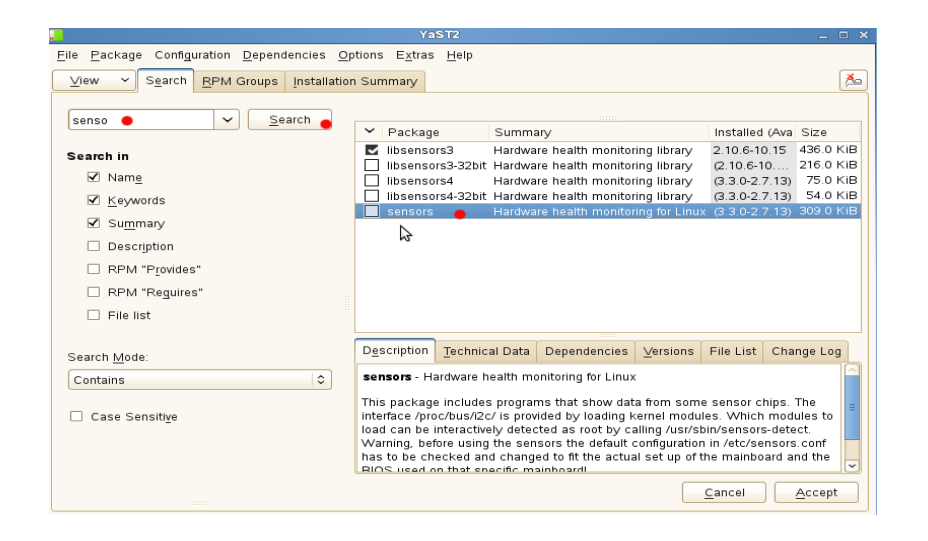

# 温度センサー sensors

# sensors-detect コマンドを実行し再起動します

※ sensors は detect 後、再起動が必要な場合があります。また機器、Linux のカーネルバージョンによっては正常に検 出できない場合があります。必ず最新の sensors パッケージを使用してください。

sles:~ # sensors-detect
# sensors-detect revision 5337 (2008-09-19 17:05:28 +0200)

This program will help you determine which kernel modules you need to load to use lm\_sensors most effectively. It is generally safe and recommended to accept the default answers to all questions, unless you know what you're doing.

We can start with probing for (PCI) I2C or SMBus adapters. Do you want to probe now? (YES/no): y  $\ddagger$ 

この間のインタビューはすべてデフォルト(Yes)で答えます。適合したチップセットのセンサーを検出します。

\* Chip `AMD K10 thermal sensors' (confidence: 9)

Do you want to overwrite /etc/sysconfig/lm\_sensors? (YES/no): y または[ENTER] sles:~ #

センサーが認識できた場合、再起動後、sensors コマンドで CPU 周辺温度の監視ができるようになります。

sles:~ # sensors
radeon-pci-0008
Adapter: PCI adapter
temp1: +48.0°C
k10temp-pci-00c3
Adapter: PCI adapter
temp1: +48.1°C (high = +70.0°C)
 (crit = +75.0°C, hyst = +72.0°C)

## smartctl で S.M.R.T 情報を確認

sles:~ # smartctl -a /dev/sda (デバイス名は機器により異なります) smartctl 5.39 2008-10-24 22:33 [x86\_64-suse-linux-gnu] (openSUSE RPM) Copyright (C) 2002-8 by Bruce Allen, http://smartmontools.sourceforge.net === START OF INFORMATION SECTION === Device Model: Hitachi HDS722020ALA330 Serial Number: JK1131YAGZJKXV Firmware Version: JKAOA20N User Capacity: 2,000,398,934,016 bytes Device is: Not in smartctl database [for details use: -P showall] ATA Version is: 8 ATA Standard is: ATA-8-ACS revision 4 Local Time is: Fri Apr 13 10:35:37 2012 JST SMART support is: Available - device has SMART capability. SMART support is: Enabled

以下省略

# dmidecode ハードウェア情報の取得

# dmidecode

```
Thu Apr 12 20:05:26 JST 2012
# dmidecode 2.9
SMBIOS 2.6 present.
53 structures occupying 1859 bytes.
Table at 0x0009F800.
Handle 0x0000, DMI type 0, 24 bytes
BIOS Information
        Vendor: American Megatrends Inc.
        Version: V11.7
        Release Date: 10/22/2010
        Address: 0xF0000
        Runtime Size: 64 kB
        ROM Size: 1024 kB
```

```
- 以下略 -
```

# 免責事項

この文書はすべての条件で動作を保障したものではありません。また、この文書によって発生したいかなる障害、損害についてのお問い合わせはお受けしません。

この文書に関するお問い合わせは、当所との業務契約中のお客様に限りお受けします。あらかじめご了承の上ご参考 ください。

この文書はあくまでも参考として公開しています。正規のサポートはノベル株式会社のプレミアムサービス付きアクティベーションキーをご購入の上ご利用ください。

この文書は予告なく変更されます。

各社の商品名、商標は各社に所属します。